# Vô hiệu hóa Search History trên Windows File Explorer

Tính năng tìm kiếm (search) trên Windows File Explorer sẽ lưu lại các tìm kiếm gần đây theo mặc định để người dùng có thể dễ dàng tìm kiếm các điều khoản tương tự một lần nữa. Tuy nhiên nếu không muốn hoặc không thích tính năng này bạn có thể vô hiệu hóa tính năng Search History trên Windows File Explorer đi. Nếu là người dùng phiên bản Windows Home, bạn sẽ phải chỉnh sửa Windows Registry để vô hiệu hóa File Explorer. Nếu là người dùng phiên bản Windows Pro hoặc Enterprise, bạn sử dụng G**roup Policy Editor.** 

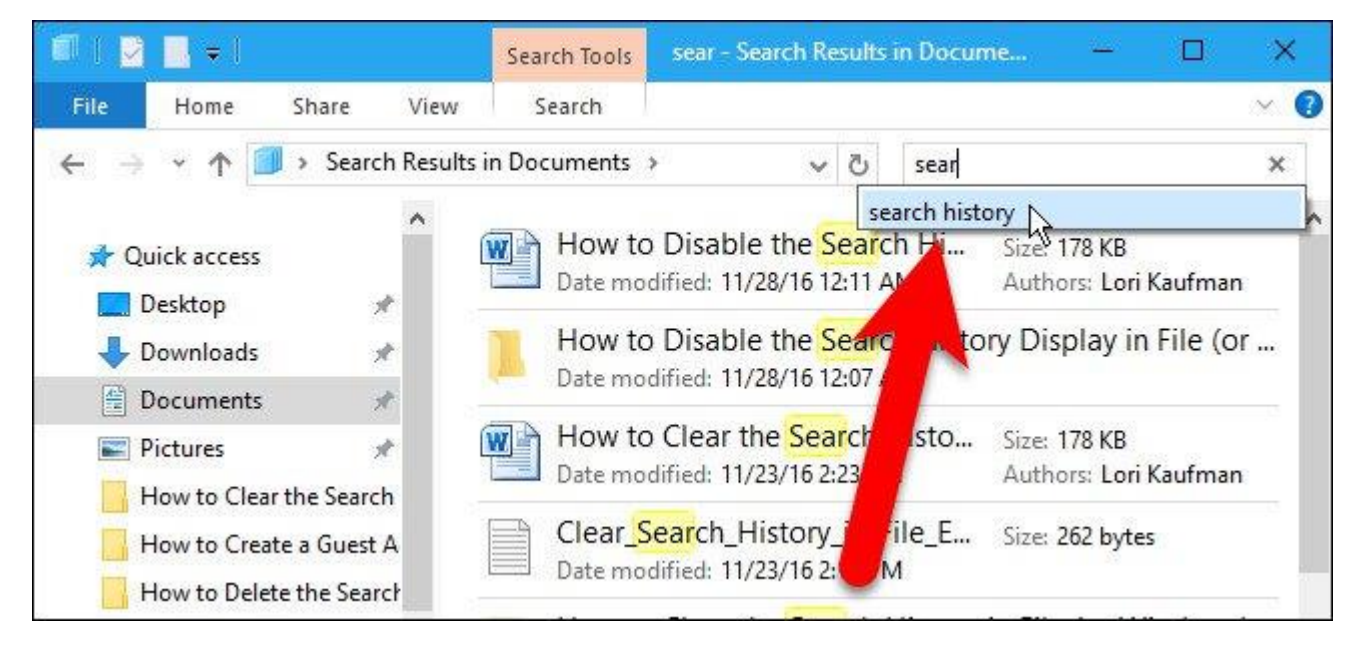

### 1. Với người dùng phiên bản Windows Home: sử dụng Registry để vô hiệu

#### hóa Search History

Nếu sử dụng phiên bản Windows Home, bạn sẽ phải chỉnh sửa Windows Registry để vô hiệu hóa File Explorer. Nếu sử dụng phiên bản Windows Pro hoặc Enterprise, bạn sử dụng G**roup Policy Editor**. Lưu ý:

Registry Editor là công cụ khá mạnh và có ảnh hưởng đến hệ thống. Do đó bạn nên sao lưu Registry Editor để đề phòng trường hợp xấu xảy ra trong quá trình chỉnh sửa Registry Editor.

Đầu tiên mở Registry Editor bằng cách nhập **regedit** vào khung **Search** trên **Start Menu** rồi nhấn **Enter**. Nếu trên màn hình xuất hiện cửa sổ UAC, click chọn **Yes** để cho phép thay đổi máy tính của bạn.

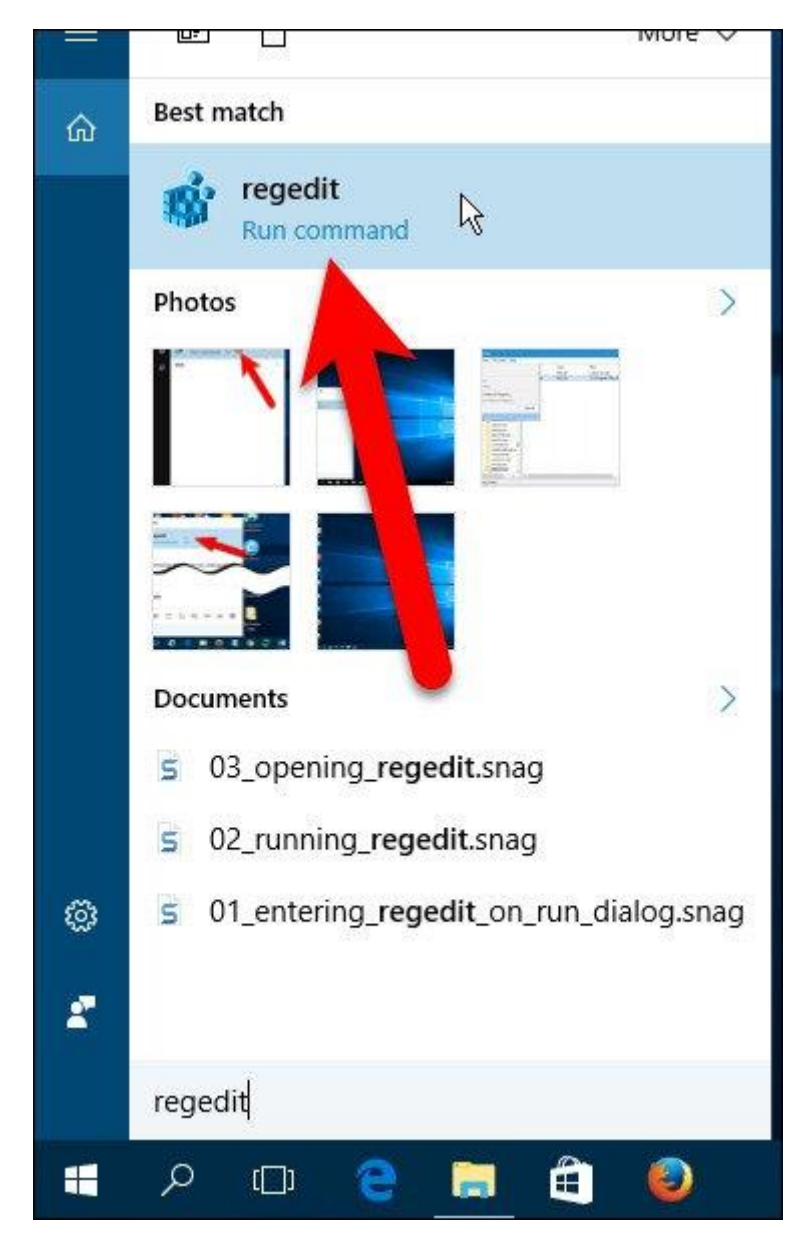

Trên cửa sổ Registry Editor bạn điều hướng theo key:

 $HKCU \ SOFTWARE \ Policies \ Microsoft \ Windows \ Explorer$ 

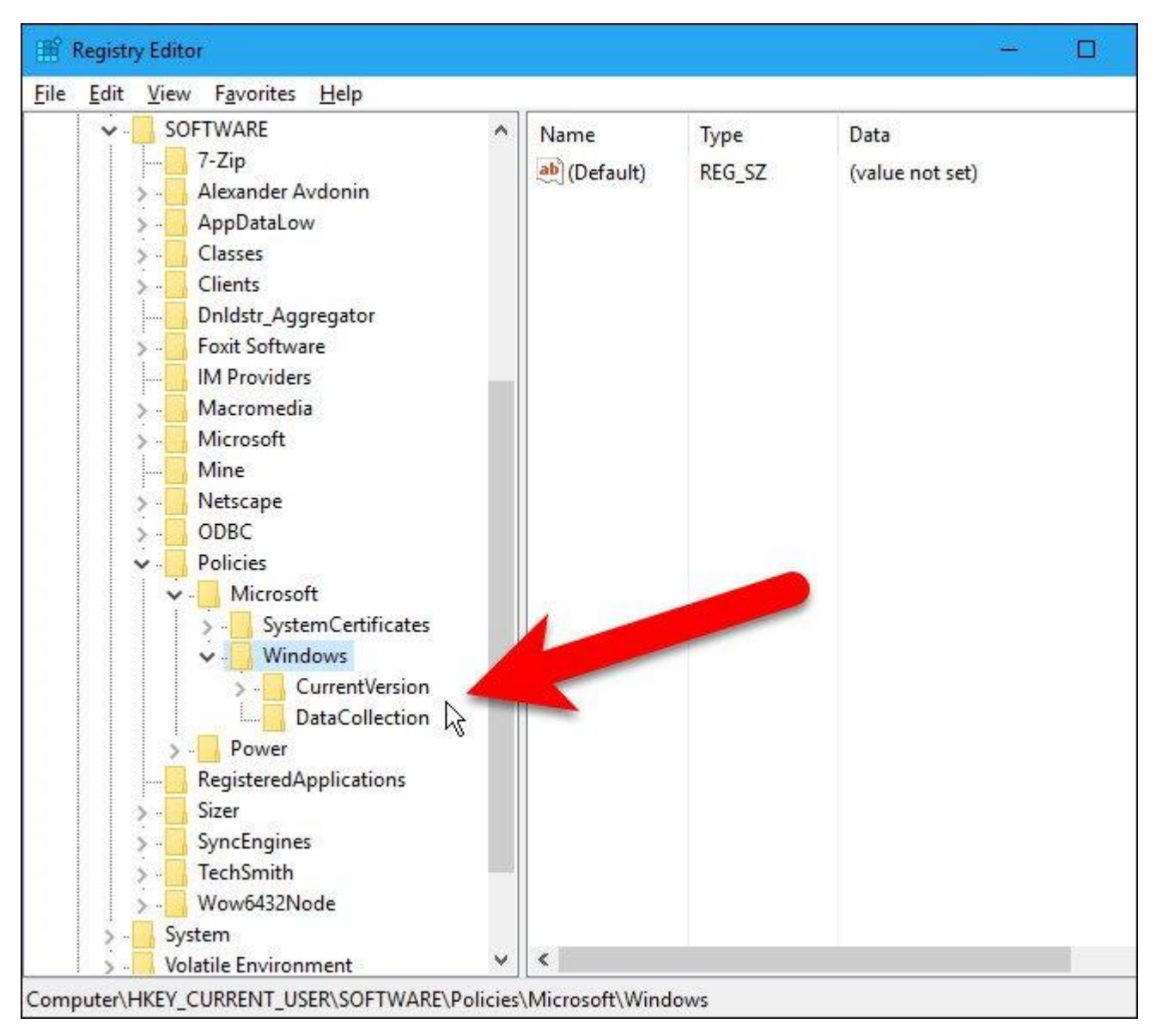

Nếu không tìm thấy key Explorer, bạn có thể tạo một key mới dưới key Windows. Để làm được điều này, kích chuột phải vào key Windows, sau đó chọn **New => Key**.

| 🔐 Registry Editor                                                                                                    |                          |      |                                                            | - 0                     |
|----------------------------------------------------------------------------------------------------|--------------------------|------|------------------------------------------------------------|-------------------------|
| File Edit View Favorites Help                                                                                                    |                          |      |                                                            |                         |
| SOFTWARE<br>7-Zip<br>Alexander Avdonin<br>AppDataLow<br>Classes<br>Clients<br>Dnldstr_Aggregator<br>Foxit Software<br>IM Providers<br>Macromedia<br>Microsoft<br>Mine<br>Netscape<br>ODBC<br>Policies<br>SystemCertificates<br>Windows |                          | Name | Type<br>REG_SZ                                             | Data<br>(value not set) |
| Collapse                                                                                                    |                          |      | 1.1                                                        |                         |
| New                                                                                                    |                          | >    | Key N                                                      |                         |
| > P Find                                                                                                    | Find<br>Delete<br>Rename |      | NS<br>String Value<br>Binary Value<br>DWORD (32-bit) Value |                         |
| Sizer Delete                                                                                                    |                          |      |                                                            | -bit) Value             |
| > Wow Export<br>> System Permissions                                                                                                    |                          |      | QWORD (64-bit) Value<br>Multi-String Value                 |                         |
| Computer\HKEY_CURRI Copy Key Name                                                                                                    |                          | ł    | Expandable                                                 | e String Value          |

Đặt tên cho key mới là Explorer.

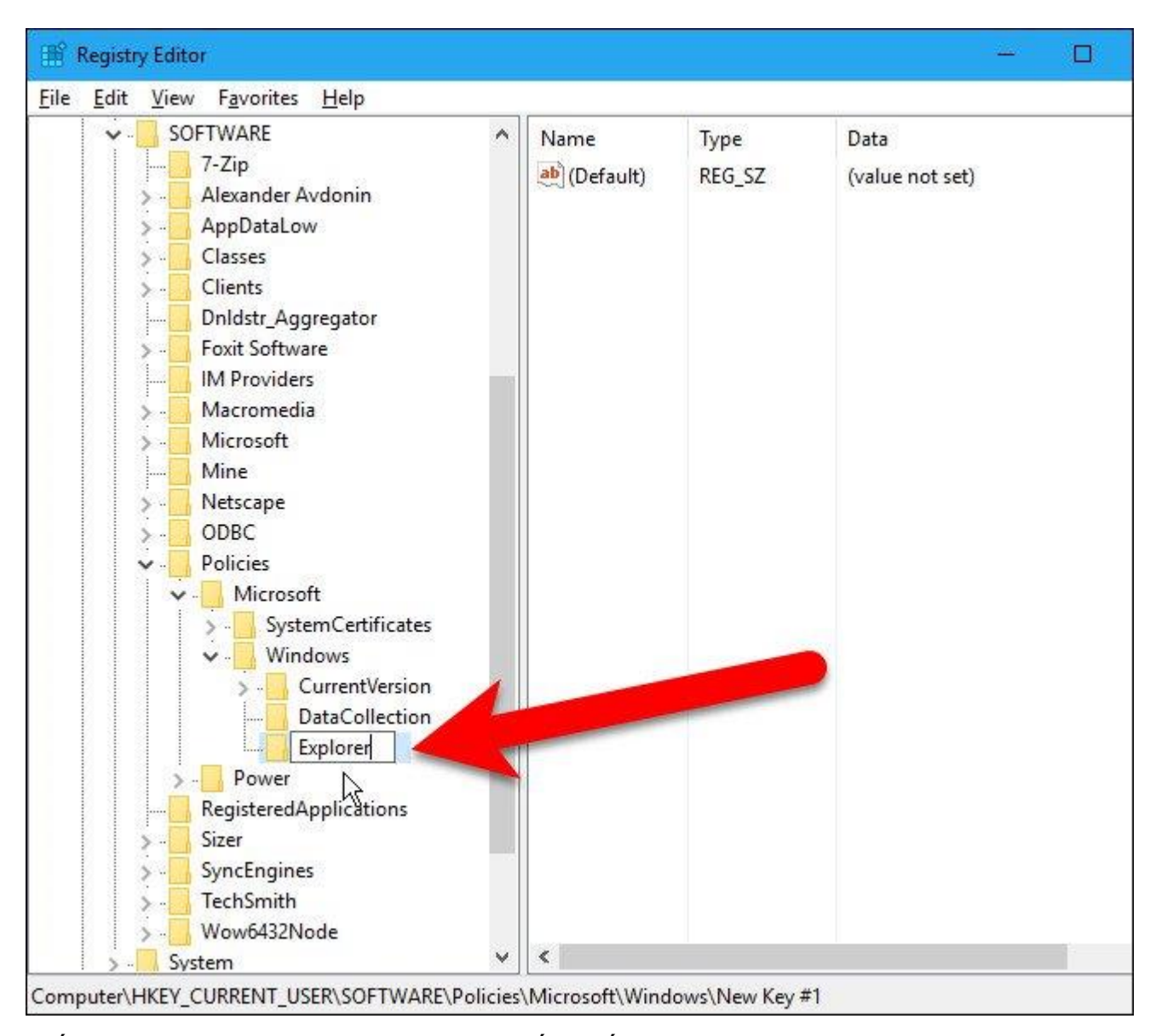

Tiếp theo kích chuột phải vào khoảng trống bất kỳ ở khung bên phải, sau đó chọn **New => DWORD** (32-bit) Value.

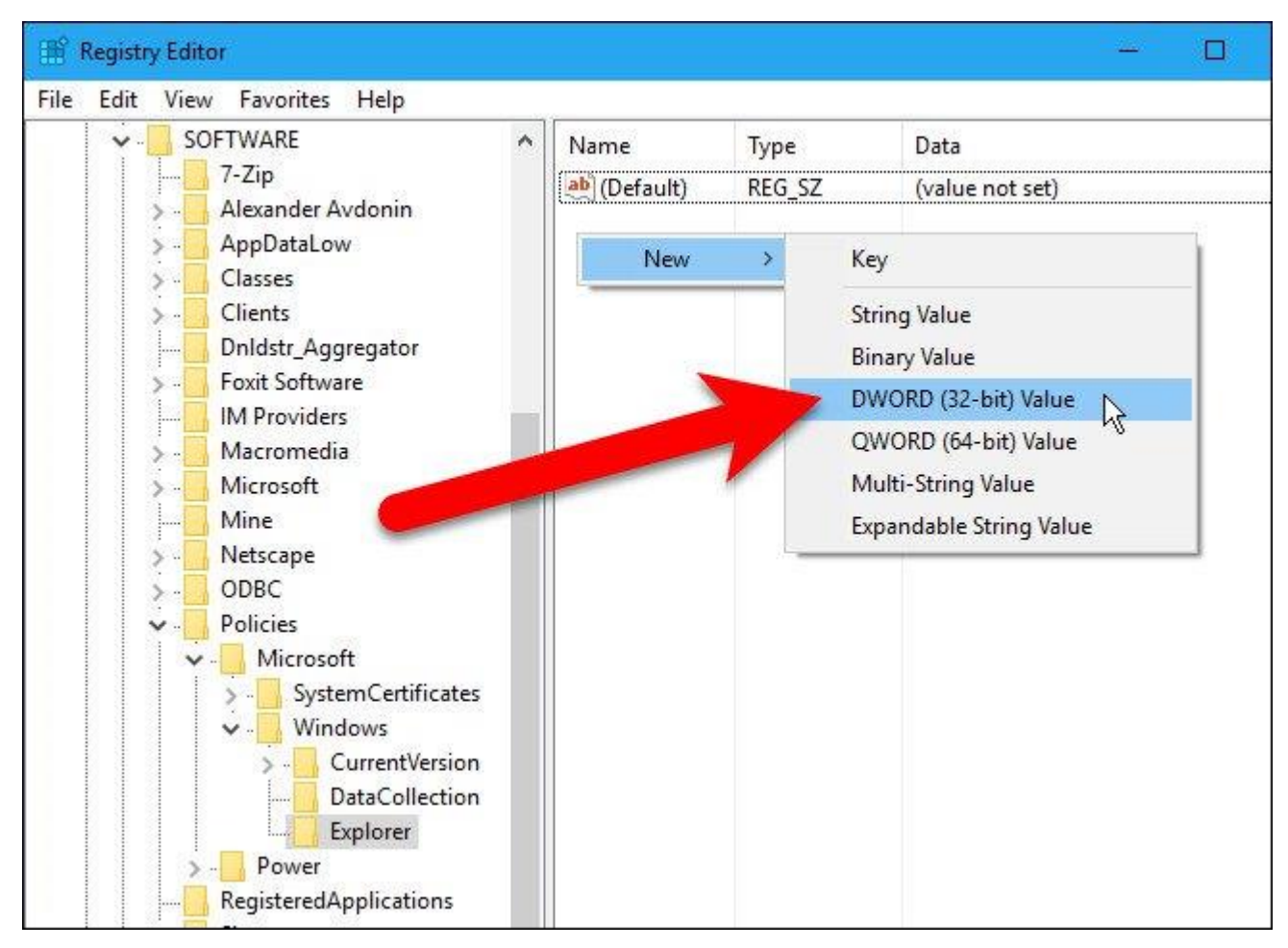

Đặt tên cho value mới này là **DisableSearchBoxSuggestions**.

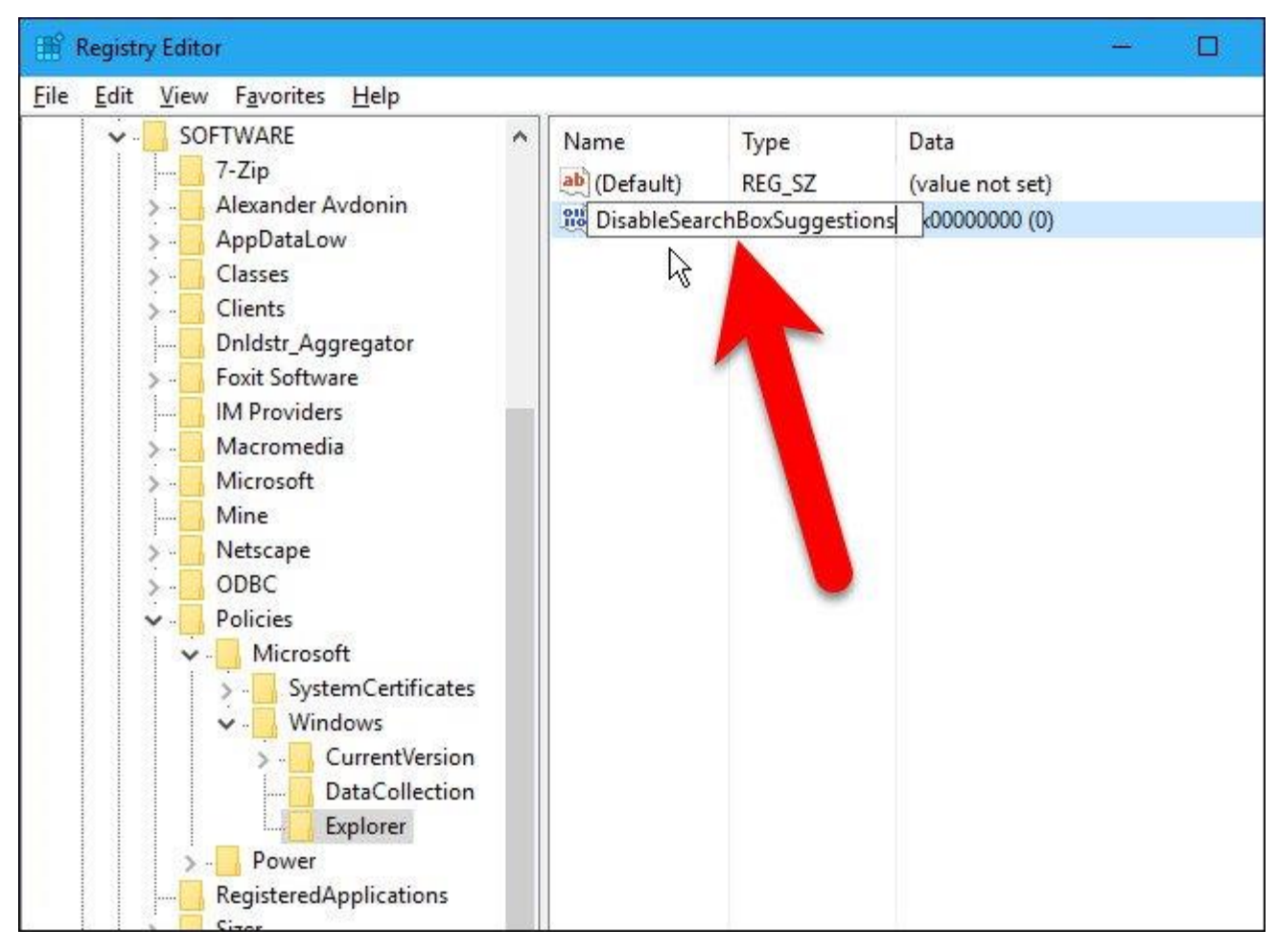

Kích đúp chuột vào value DisableSearchBoxSuggestions mà bạn vừa tạo.

| 🟦 Registry Editor                                                                                                    |                                  |                                    | - 0                                       |
|----------------------------------------------------------------------------------------------------|----------------------------------|------------------------------------|-------------------------------------------|
| File Edit View Favorites Help                                                                                                    |                                  |                                    |                                           |
| SOFTWARE   Alexander Avdonin   AppDataLow   Classes   Classes   Microsoft   Mine   Netscape   ODBC   Policies   Microsoft   Mine   Classes   Classes   Macromedia   Microsoft   Mine   Collection   CurrentVersion   DataCollection   Explorer   Power | Name<br>(Default)<br>DisableSear | Type<br>REG_SZ<br>chBoxSuggestions | Data<br>(value not set)<br>0x00000000 (0) |

Nhập 1 vào khung Value data rồi click chọn OK.

| Edit DWORD (32-bit) | Value X                                      |
|---------------------|----------------------------------------------|
| Value <u>n</u> ame: |                                              |
| DisableSearchBoxSug | gestions                                     |
| Value data:         | Base<br><u>Hexadecimal</u><br><u>Decimal</u> |
|                     | OK Cancel                                    |

Cuối cùng đóng cửa sổ Registry Editor bằng cách chọn **File** => **Exit** hoặc cách nhanh nhất là click chọn biểu tượng  $\mathbf{x}$  ở góc trên cùng bên phải màn hình.

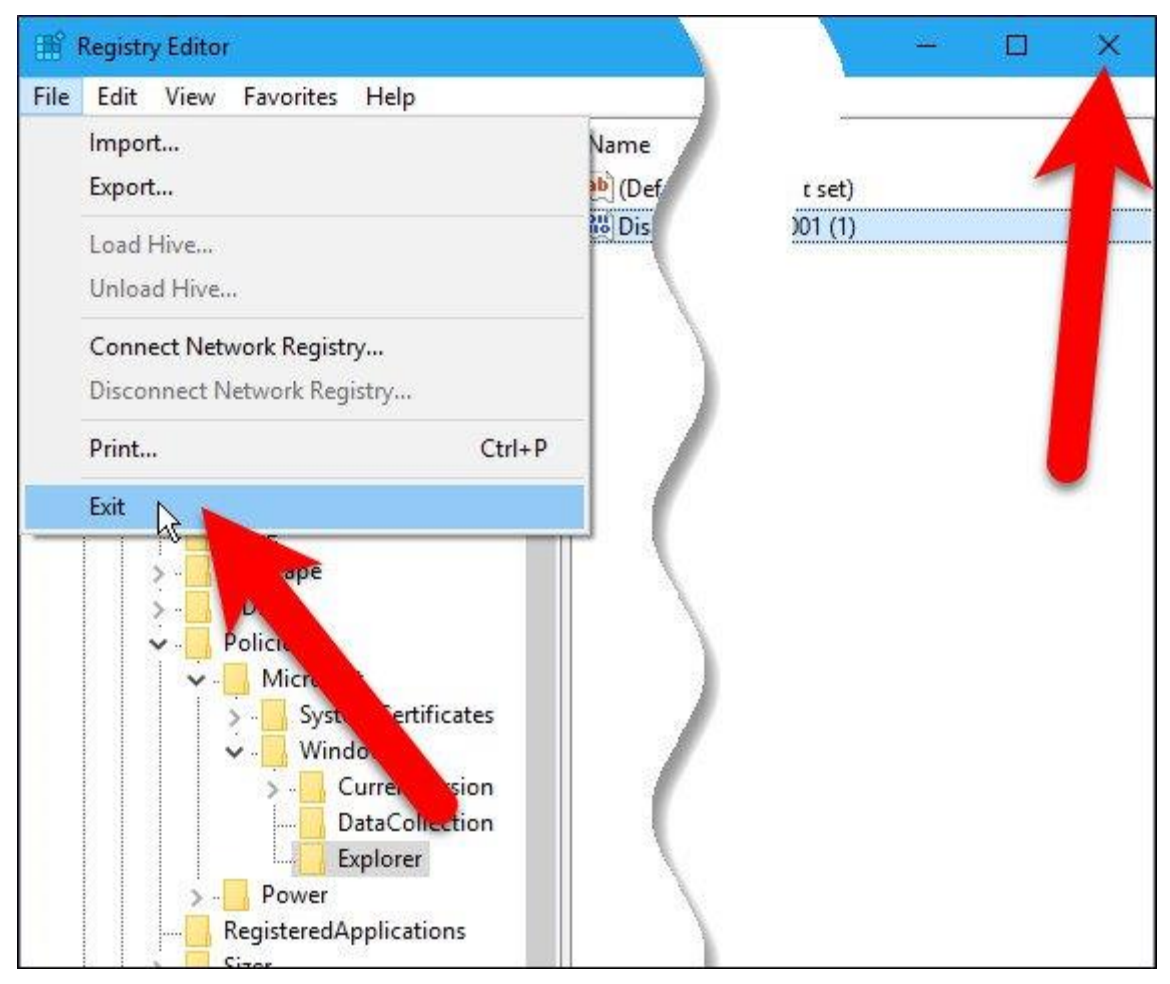

Khởi động lại máy tính của bạn để áp dụng thay đổi.

Sau khi máy tính khởi động xong, bạn sẽ không nhìn thấy **Search History** hiển thị khi bạn nhập tìm kiếm vào khung Search trên File Explorer.

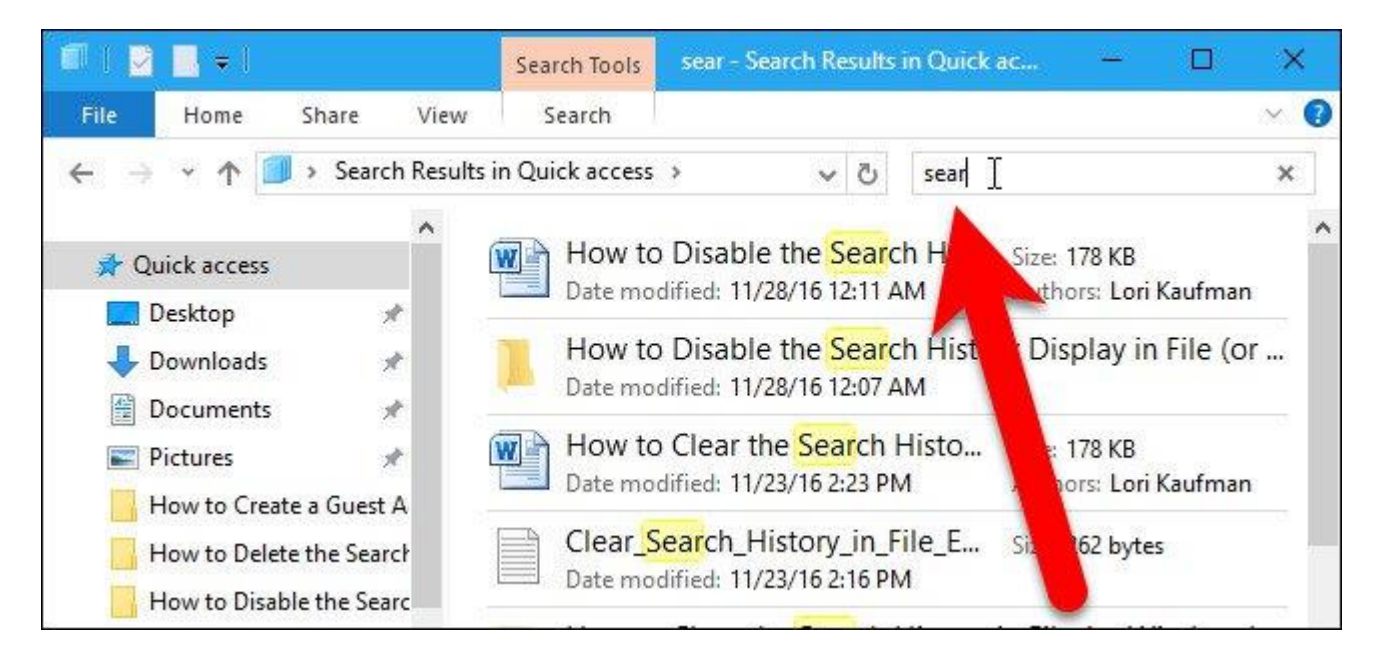

## 2. Với người dùng phiên bản Windows Pro và Enterprise: sử dụng Local

### Group Policy Editor để vô hiệu hóa Search History Display

Nếu sử dụng phiên bản Windows 10 Pro hoặc Enterprise, cách nhanh nhất để vô hiệu hóa **Search History Display** là sử dụng Local Group Policy Editor. Đầu tiên trên Windows 10 Pro hoặc Enterprise, bạn nhập **gpedit.msc** vào khung Search trên Start Menu rồi nhấn Enter để mở cửa sổ Local Group Policy Editor.

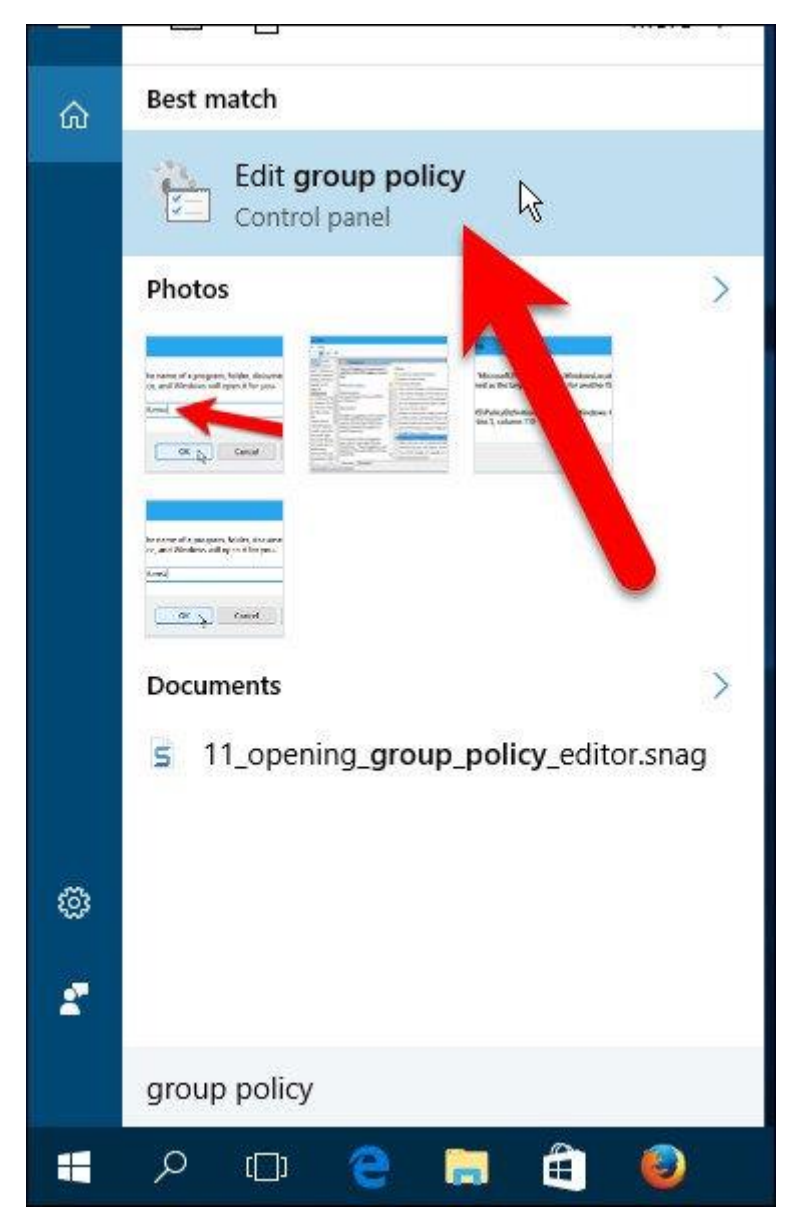

Trên cửa sổ Local Group Policy Editor bạn điều hướng theo key:

Configuration => Administrative Templates => Windows Components => File Explorer (Windows Explorer trên Windows 7)

Tìm và kích đúp chuột vào **Turn off display of recent search entries in the Windows Explorer search box** ở khung bên phải.

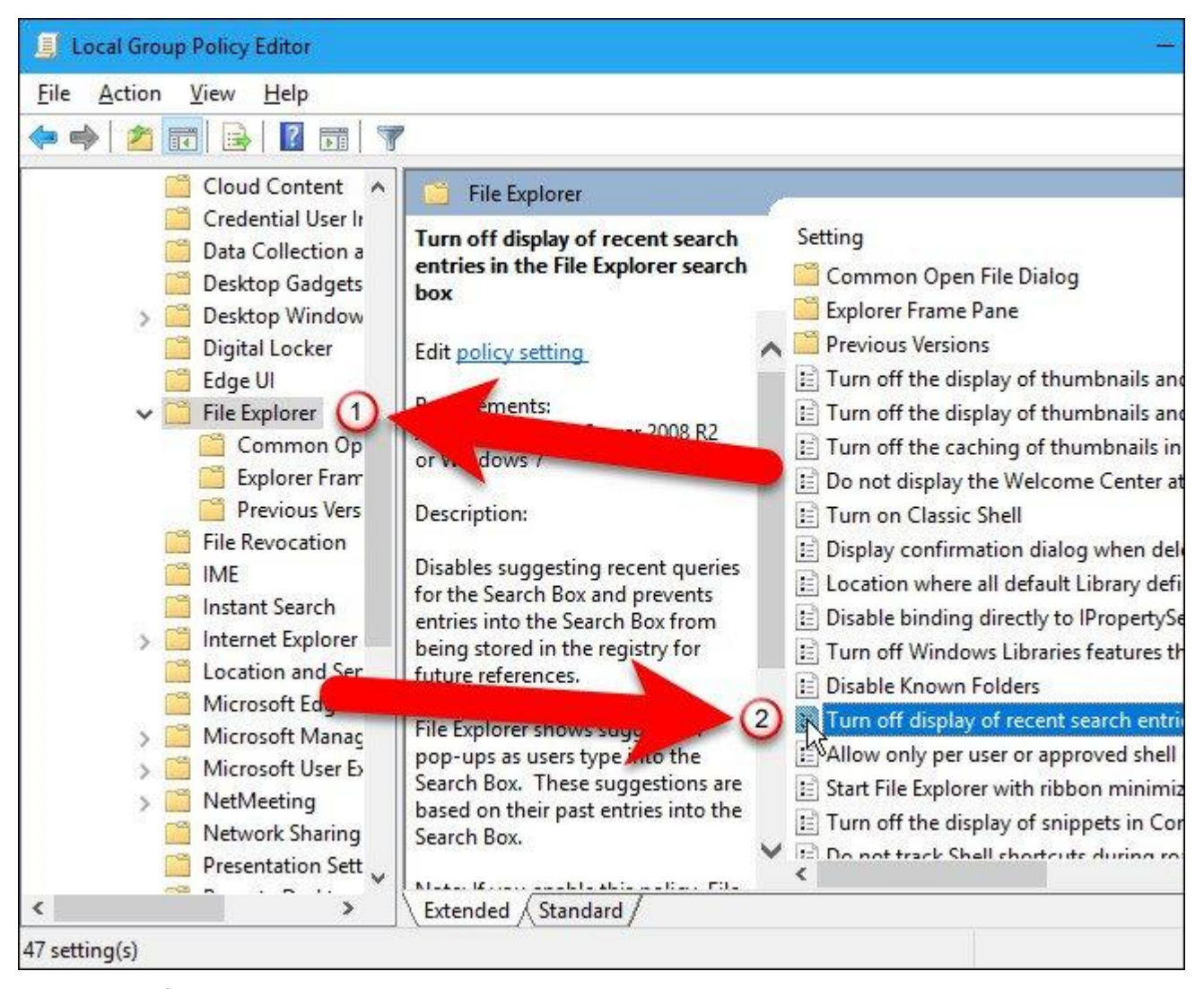

Trên cửa sổ Turn off display of recent search entries in the Windows Explorer search box, click chọn **Enabled** ở góc trên cùng bên trái.

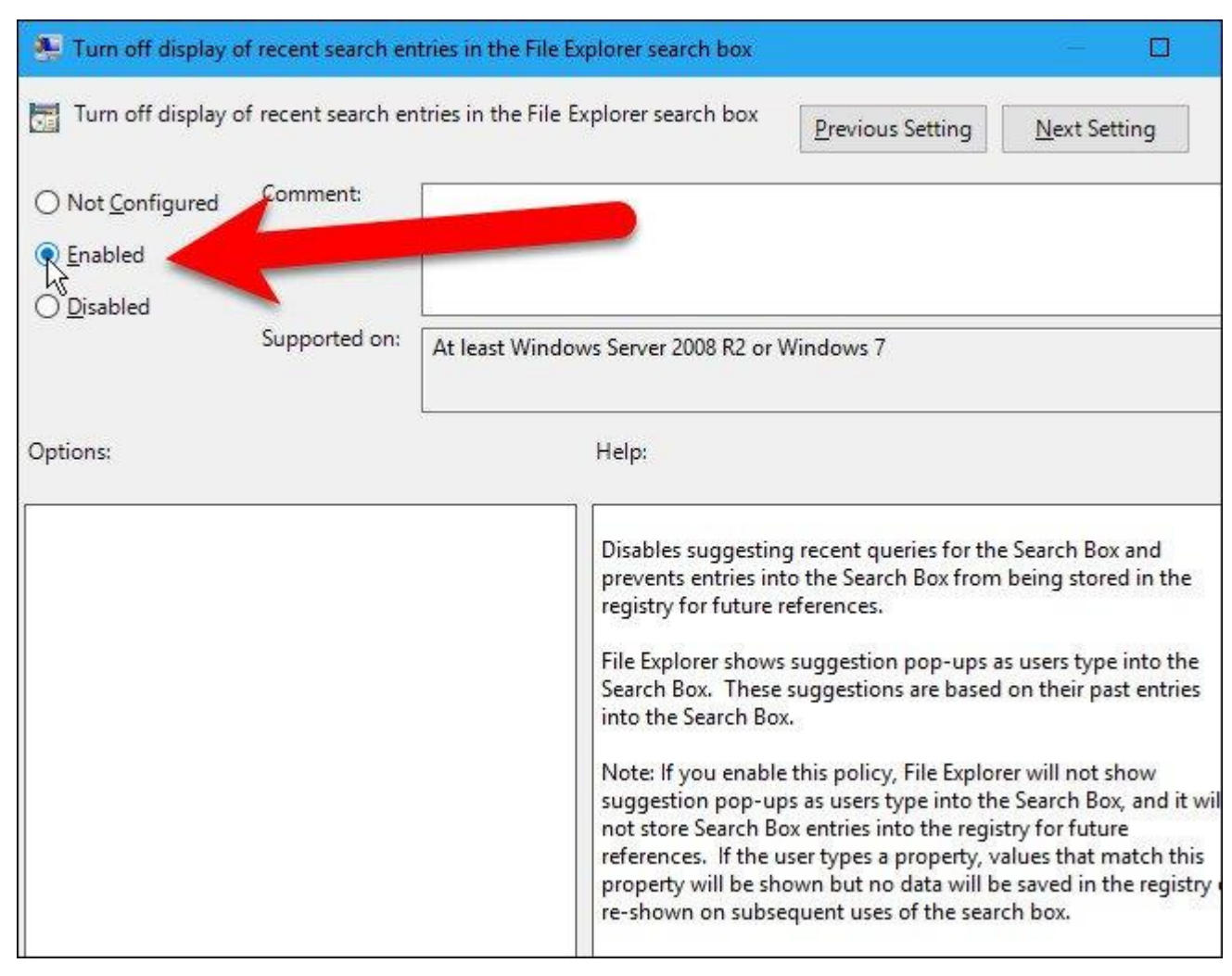

Click chọn **OK** để chấp nhận thay đổi và đóng cửa sổ hộp thoại Turn off display of recent search entries in the File Explorer search box lại.

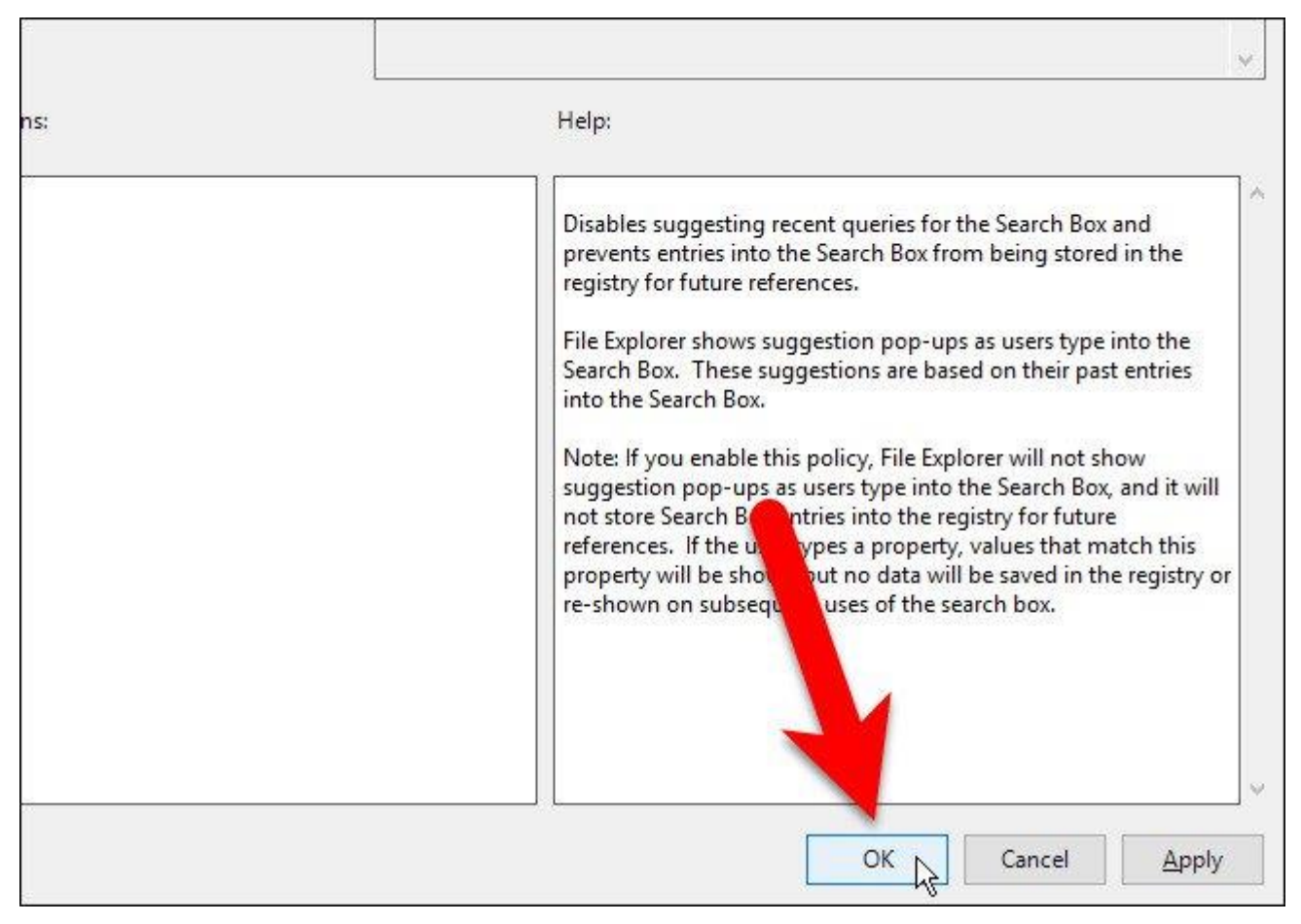

Đóng cửa sổ Group Policy Editor bằng cách click chọn **File => Exit** hoặc click chọn biểu tượng dấu  $\mathbf{X}$  ở góc trên cùng bên phải.

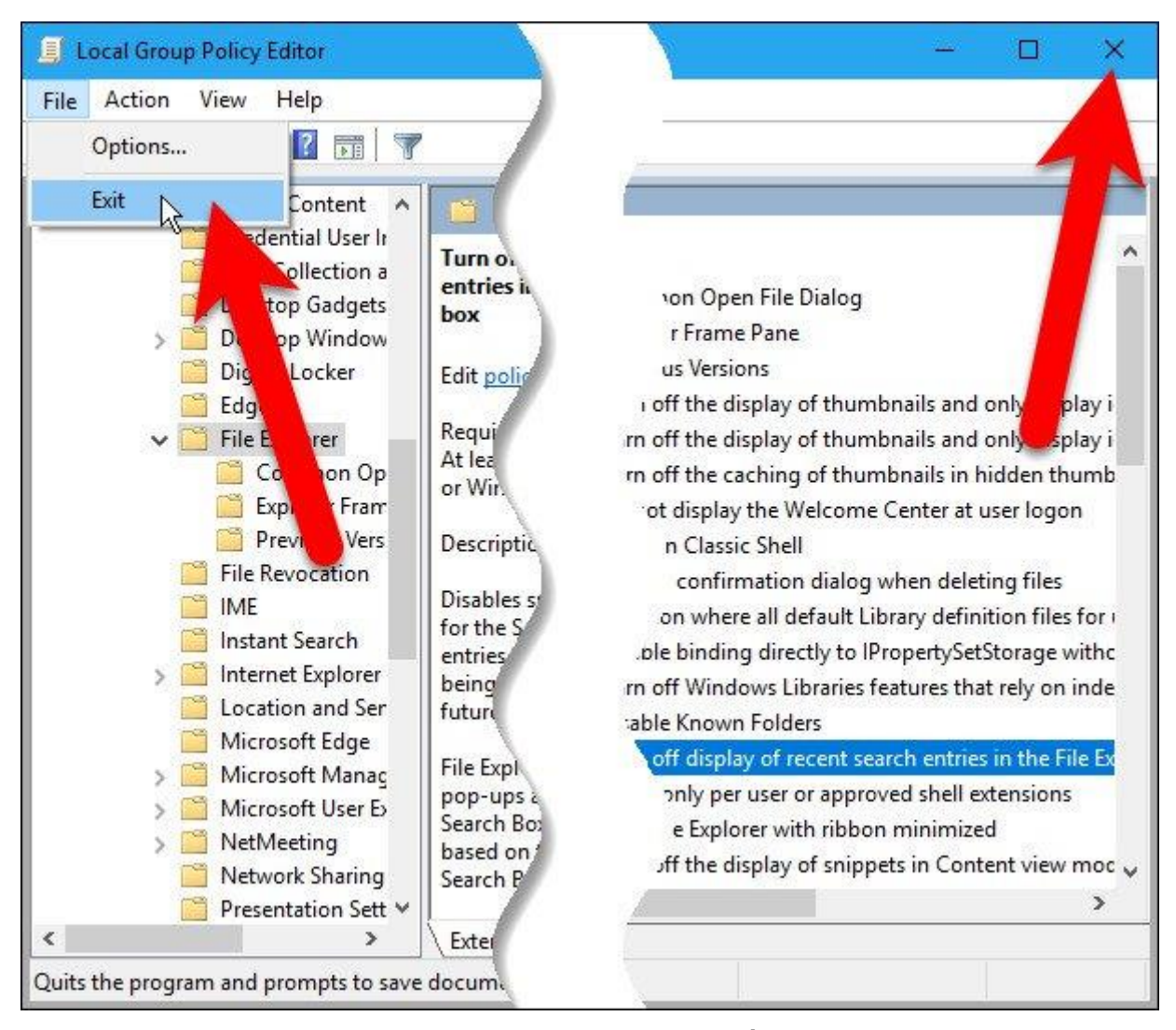

Lúc này trên File Explorer, bạn sẽ không còn nhìn thấy Search History nữa.